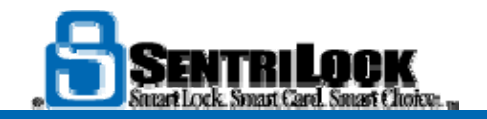

# Introducing SentriCard® Utility 3

SentriLock is proud to announce the release of SentriCard® Utility 3.

To download and install visit <u>www.sentrilock.com/CU3</u>

# Key features and improvements:

- cloud based interface
- simpler and easier to use
- automatically updates
- improved Internet connectivity
- automatic SentriCard® renewals
- more secure

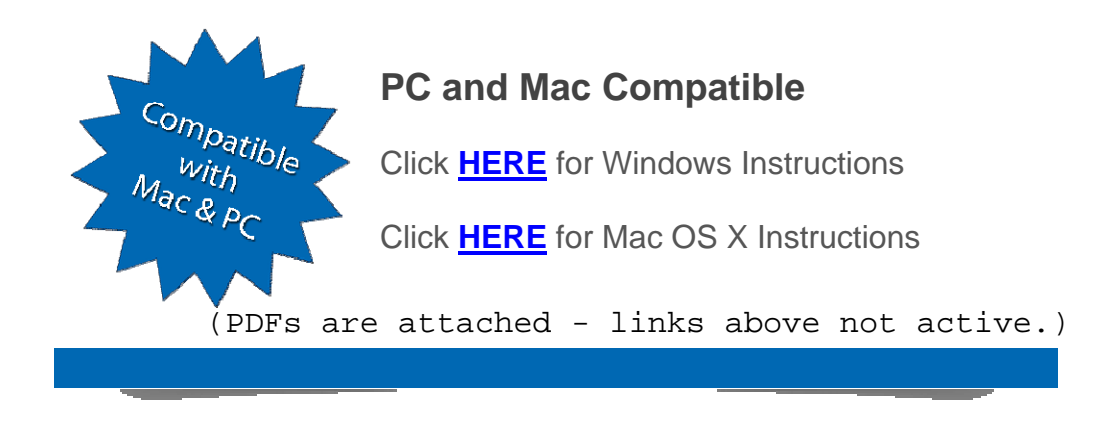

Forward this email

ES SafeUnsubscribe

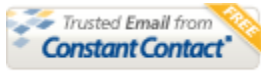

Try it FREE today.

This email was sent to <u>sentricares@sentrilock.com</u> by <u>sentricares@sentrilock.com</u> | <u>Update Profile/Email Address</u> | Instant removal with <u>SafeUnsubscribe™</u> | <u>Privacy Policy</u>. SentriLock | 2710 East Kemper Road | Cincinnati | OH | 45241

Dan Kinzie Customer Relationship Manager Office: (513) 618-5810 | Mobile (513) 316-0521 | SentriLock Support: (877) 736-8745

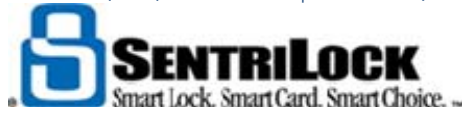

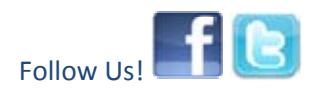

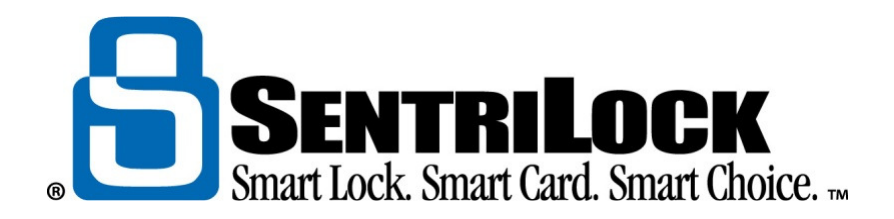

# Installing the SentriCard® Utility 3.x for Windows

## Introduction

You will use the **SentriCard® Utility 3.x** and your SentriCard® Reader to renew your SentriCard®, access other functions, such as the Lockbox Web site, and how to change your PIN. Use the instructions below to download and install the **SentriCard® Utility 3.x** and your SentriCard® Reader on a Windows computer.

*Note:* Mac users, please visit <u>http://www.sentrilock.com/cu3</u> to download the program and installation instructions.

## Windows System Requirements

To install the **SentriCard® Utility 3.x**, you must have the following requirements:

- SentriCard<sup>®</sup> Reader
- Windows<sup>®</sup> XP SP3/Windows<sup>®</sup> Vista/Windows<sup>®</sup> 7 (32 and 64 bit versions supported)
- Firefox 2.0 or higher/Internet Explorer 6 SP2 or higher/Google Chrome

# How to Install the SentriCard® Utility 3.x for Windows

- 1. Browse to <u>http://www.sentrilock.com/cu3</u> and click **SentriCard® Utility 3.x Free Download**.
- 2. Save the **SentriCardUtilityInstraller.exe** file to your **Desktop** or default location.
- 3. From your **Desktop** or default location, double-click **SentriCardUtilityInstraller.exe**.
- 4. From the **Open File** window, click **Run**. If prompted to install Java, click **OK** on the **Setup** window.
- 5. Click Next on the Setup-SentriCard Utility 3 window.
- 6. On the License Agreement window, review the agreement and choose the I accept the agreement radio button. Click Next.
- 7. Click Install. During the installation, Java may automatically install. Click Next in the Device Driver Installation Wizard.
- 8. When prompted, click **Finish** to complete the **SentriCard® Utility installation**.
- 9. Plug your SentriCard<sup>®</sup> Reader into a USB port on your computer and insert your SentriCard<sup>®</sup> into the SentriCard<sup>®</sup> Reader.
- 10. The User Name field displays your SentriLock ID. Enter your password and click Click to Login to login to SentriCard<sup>®</sup> Utility.

## Summary

If you have any difficulty installing the **SentriCard® Utility** on a Windows computer, please contact SentriLock Support at 1-877-736-8745 for further assistance.

Phone: 877-736-8745 • Fax: 513-618-5801 www.sentrilock.com 2710 East Kemper Road • Cincinnati OH 45241

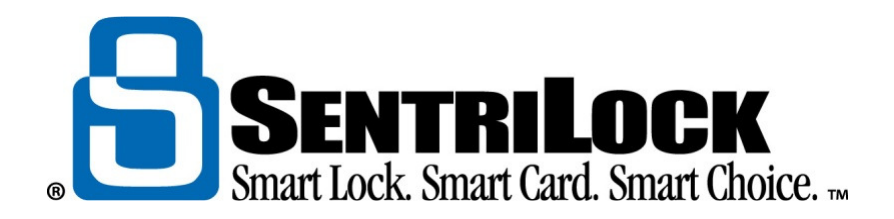

# Installing the SentriCard<sup>®</sup> Utility 3.x for Mac OS X

### Introduction

You will use the **SentriCard® Utility 3.x** and your SentriCard® Reader to renew your SentriCard® and access other functions, such as the Lockbox Web site and how to change your PIN. Use the instructions below to download and install the **SentriCard® Utility 3.x** and your SentriCard® Reader on a Mac OS X.

### Mac System Requirements

To install the **SentriCard® Utility 3.x** on a Mac, you must have the following requirements:

- SentriCard<sup>®</sup> Reader
- Mac OS X/Snow Leopard 10.6 or higher
- Intel Based Mac
- Firefox/Safari/Google Chrome

# How to Install the SentriCard® Utility 3.x for Mac OS X

- 1. Use your Web browser to go to <a href="http://www.sentrilock.com/cu3">http://www.sentrilock.com/cu3</a>.
- 2. Click on the SentriCard® Utility 3.x Free Download button.
- 3. The file will download and automatically go to your **Downloads** list.
- When it is finished downloading, open your Downloads list and double-click on the SentriCard<sup>®</sup> Utility 3.x dmg download.
- 5. Drag the SentriLock icon to your Applications folder.

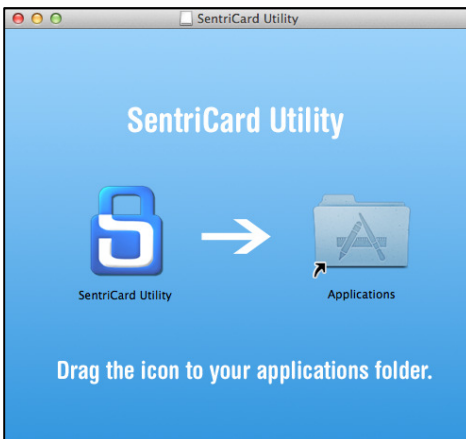

- 6. Open your **Applications** folder.
- 7. Plug your SentriCard<sup>®</sup> Reader into a USB port on your Mac.
- 8. Open the SentriCard<sup>®</sup> Utility from the icon in your Applications folder.
- 9. Insert your SentriCard<sup>®</sup> into the SentriCard<sup>®</sup> Reader.

Phone: 877-736-8745 • Fax: 513-618-5801 www.sentrilock.com 2710 East Kemper Road • Cincinnati OH 45241

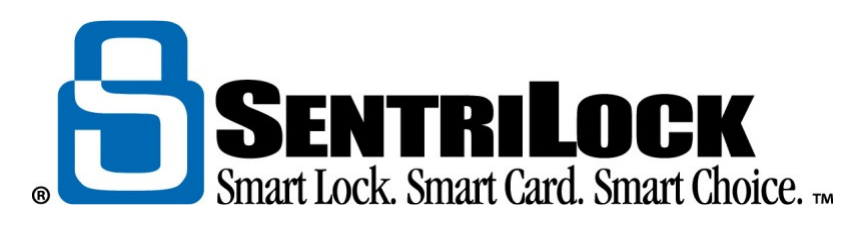

10. Enter your password and click **Click to Login**.

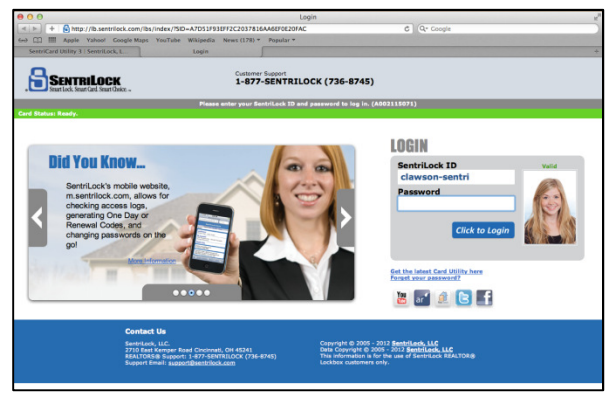

11. Once logged into the **SentriCard® Utility**, you can perform basic card functions such as renewing your SentriCard®.

# How to Pin the SentriCard<sup>®</sup> Utility 3.x to the Dock or Make the SentriCard<sup>®</sup> Utility 3.x Open Automatically at Login

- Click and hold the mouse or touchpad button on the SentriCard<sup>®</sup> Utility 3.x icon while it is in the Dock.
- When the Options menu appears, hover over Options and click on either Keep in Dock (to pin the SentriCard<sup>®</sup> Utility 3.x icon to your Dock) or click on Open at Login (to set the SentriCard<sup>®</sup> Utility 3.x to start automatically when you turn on your Mac).

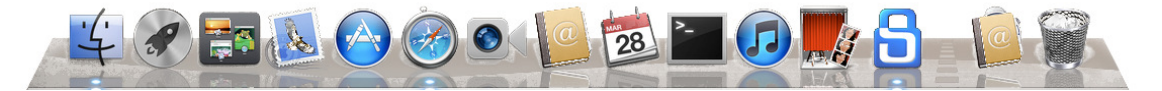

### Summary

If you have any difficulty installing the **SentriCard® Utility** on a Mac OS X, please contact SentriLock Support at 1-877-736-8745 for further assistance.